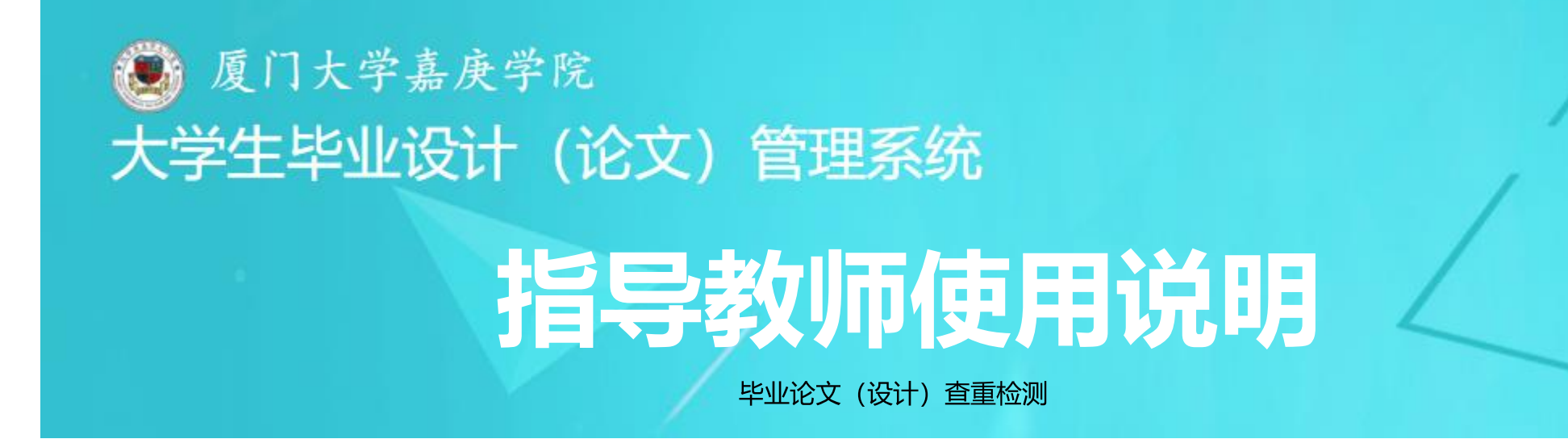

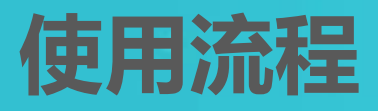

| 01 登录检测系统 |  |
|-----------|--|
|-----------|--|

| 02 | 查看双选关系及录入或审核学生题目 |
|----|------------------|
|----|------------------|

| 03 审核并确认检测毕业论文(设计) |  |
|--------------------|--|
|--------------------|--|

| 04 | 查看检测结果 |
|----|--------|
|----|--------|

### PART 1 登录检测系统

【1】 登录网址

# 检测系统网址

#### http://jgxy.co.cnki.net/

**说明**: 创建账号、生成检测结果等操作 环节, 仅限学校教育网IP可用; 登录系 统、提交论文、查看结果等操作环节, 校内、校外网络均可用。

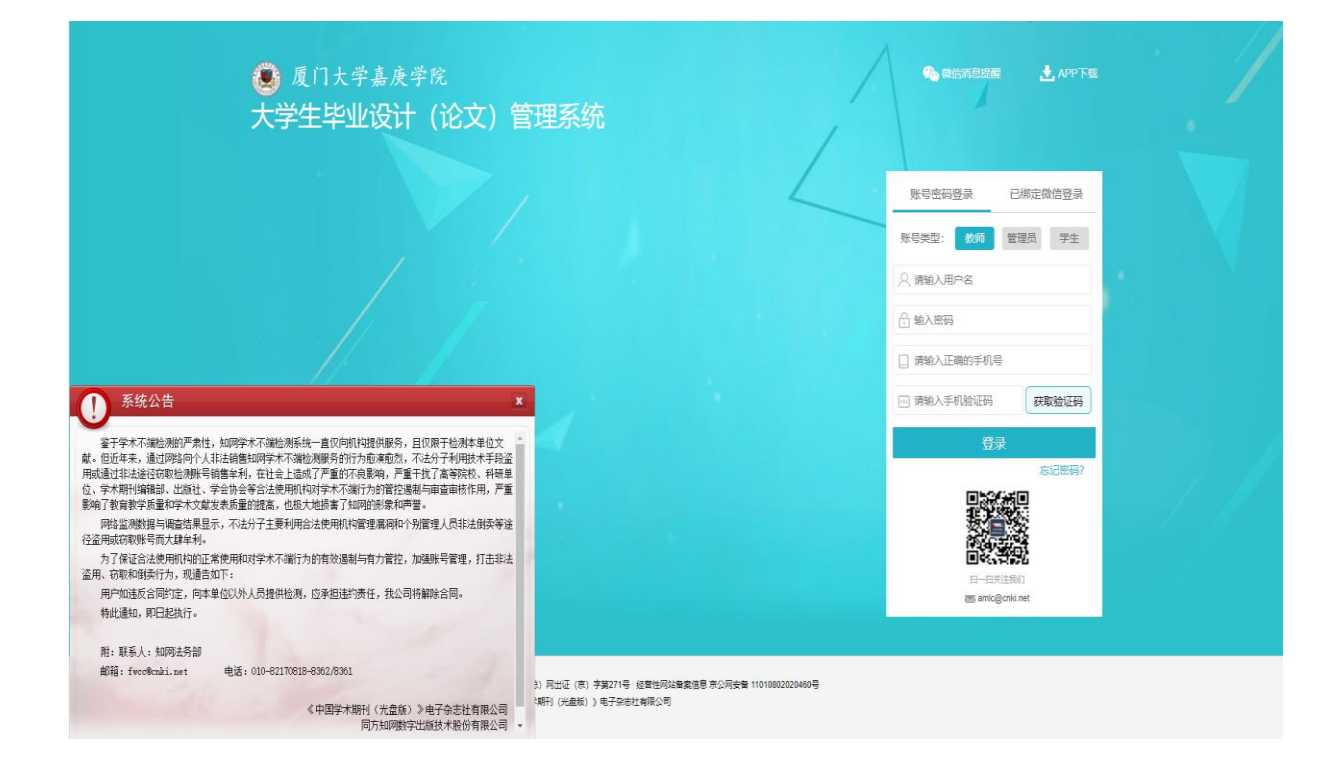

## PART 1 登录检测系统

登录个人操作界面

### 初次登录默认选用"账号密码登录"

初次登录后,可绑定微信,后续登录即可 使用微信扫码登录。

Ð

Ĵ

[2]

4

#### 选择"教师"角色,输入用户名、密码 及手机号

★ 用户名:综合教务系统教师代码
★ 初始密码:用户名+123 (如: JT1001123)

点击"获取验证码",查看并输入手机 验证码,点击"登录",进入检测系统

| 账号密码登录     | 已绑定微信登录                | 🔒 指导教师   | <= |
|------------|------------------------|----------|----|
| 账号类型: 教师   | 管理员 学生                 | 🗙 首页管理   | >  |
|            | 合教务系统教师代               | ▶ 选题分析   | >  |
|            | 5,如JT1001<br>入物复至公约和证件 | 🏜 师生双选管理 | >  |
| 前输入密码标合    | ·123,如JT1001123        | 🗐 过程文档管理 | >  |
| ] 请输入正确的手  | 机号                     |          |    |
| □□ 请输入手机验证 | 码 获取验证码                | 个人操作界面   |    |
| 3          | 登录                     |          |    |
|            | 忘记密码?                  |          |    |

### PART 1 登录检测系统

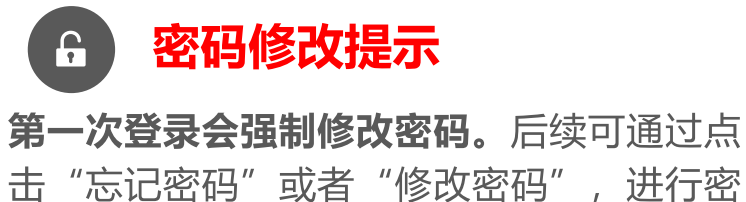

码重置操作。

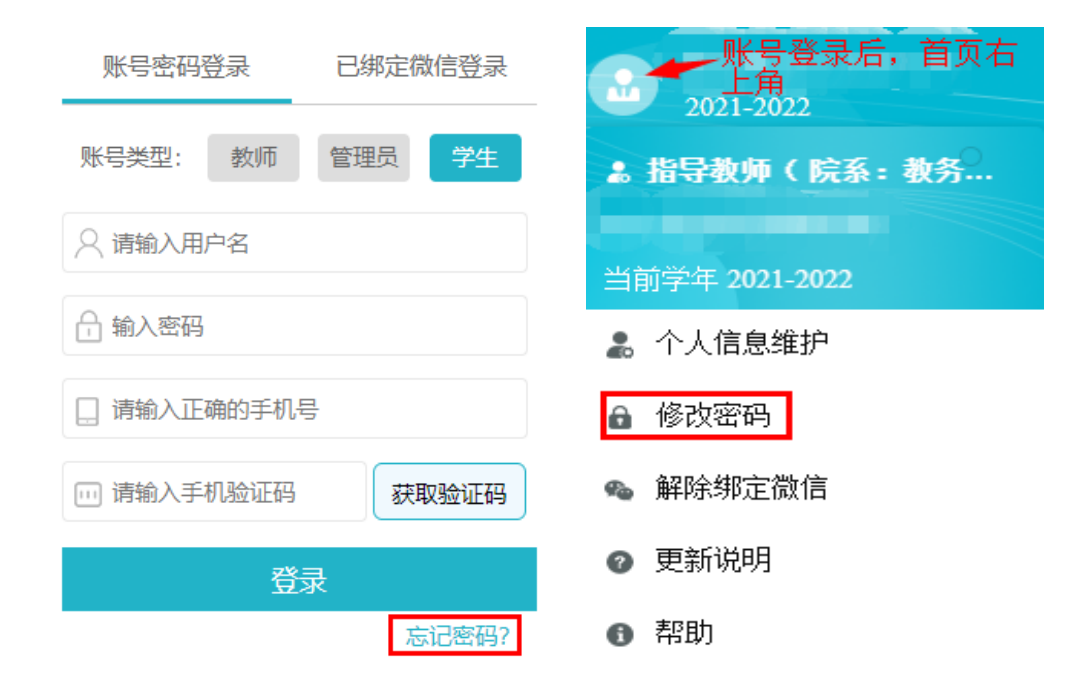

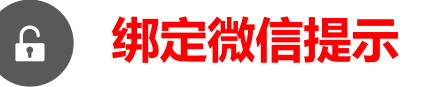

首次使用"账号密码登录"登录后,可选择右上角"头像"按钮,点击"<mark>绑定微信</mark>"获取并扫描二维码,绑定微信。**再次登录即可选用"已绑定**微信登录",使用微信扫码登录。

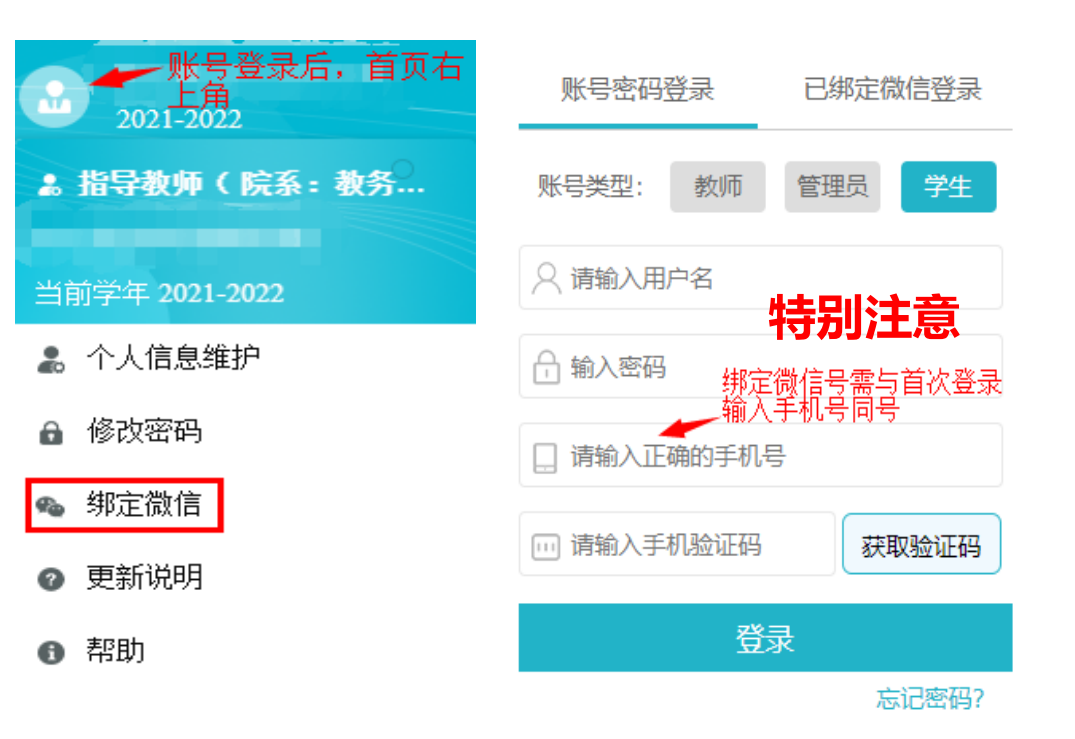

#### PART 2 查看双选关系及录入或审核学生题目

[1]

查看双选关系

. 指导教师  $\overline{\leq \pm}$ 选择"师生双选管理"  $\checkmark$ ※ 首页管理 5 ▶ 洗顥分析 > 👬 师生双选管理 ~ 点击"查看师生双选关系"  $\checkmark$ 教师申报题目 宙核学生选频 审核学生申报题目 查看所指导的学生信息  $\checkmark$ 查看团队题目 查看师生双选信息 学生院系 题目所属单位 题目类型 学生姓名 教师姓名 题目 学生专业 草稿题目 双选情况 毕设管理单位 毕设查看单位 操作 (洗颢模式) 题目来源 (学号) (教师编号) 学生班级 100 待录入 详情 修改 1 待录入 100 否 已确定双选 4 待录入 查看联系方式 and the second second

## PART 2 查看双选关系及录入或审核学生题目

#### 【2】 录入或审核学生题目信息

注意:当前学生毕业论文(设计) "题目"统一生成为"待录入",后续由指导教师录入或学 生录入(教师审核),以院系通知为准。

★ 方式一:由指导教师录入题目 录入操作路径:师生双选管理-查看师生双选关系-修改-录入学生题目-确认修改题目

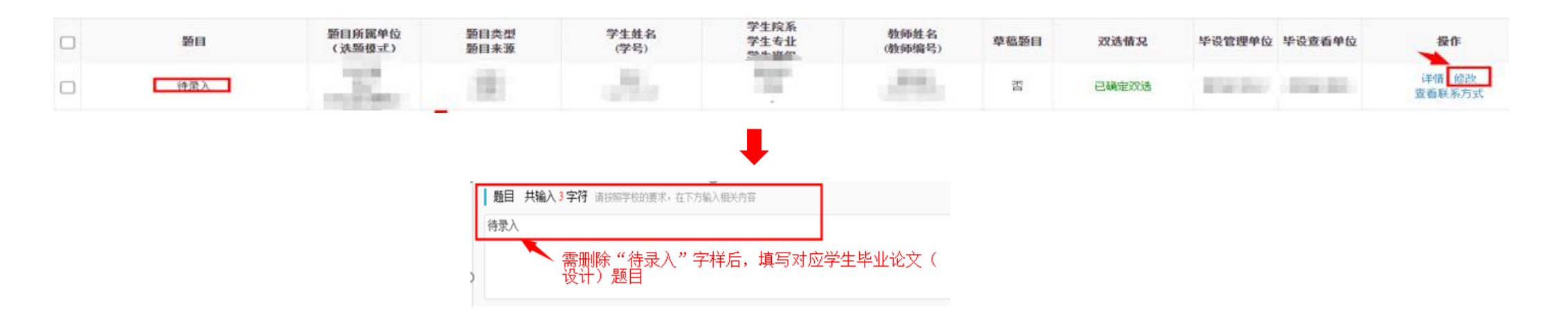

## PART 2 查看双选关系及录入或审核学生题目

#### 【2】 录入或审核学生题目信息

#### ★ 方式二:由学生提交"申请修改题目"并录入准确的"题目",指导教师审核 审核操作路径:师生双选管理-查看修改题目申请-审核-查看学生录入的题目-确认审核结果-提交

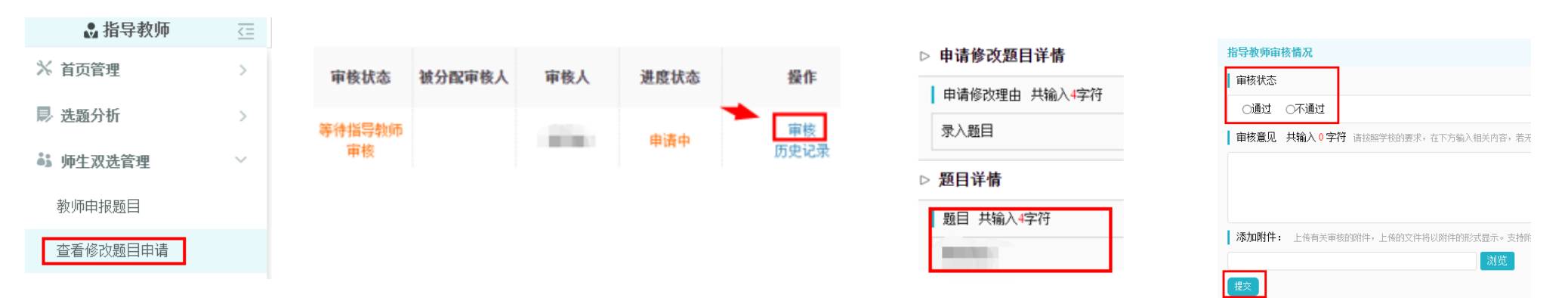

审核通过:题目修改完成

审核不通过:填写审核意见,跟进学生修改及重新提交审核

| □ 修改后题目 | 修改前原题目 | 题目所属专业 | 指导教师<br>教师编号 | 学生(学号) | 字生院系<br>学生专业<br>学生班级 | 申请修改人<br>申请时间    | 审核状态  | 被分配审核人 | 审核人 | 进度状态        | 操作         |
|---------|--------|--------|--------------|--------|----------------------|------------------|-------|--------|-----|-------------|------------|
|         |        |        |              | 1      | <del>19</del>        | 205 str. etc. 74 | 审核不通过 |        |     | 题目修改已完<br>成 | 详情<br>历史记录 |
| C       |        |        | 100          |        |                      |                  | 审核通过  |        |     | 题目修改已完<br>成 | 详情<br>历史记录 |

#### 【1】 认识审核、检测基本流程

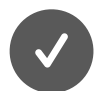

学生提交毕业论文(设计)检测稿

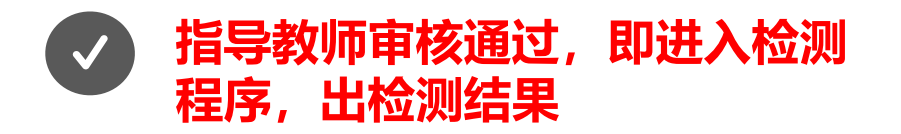

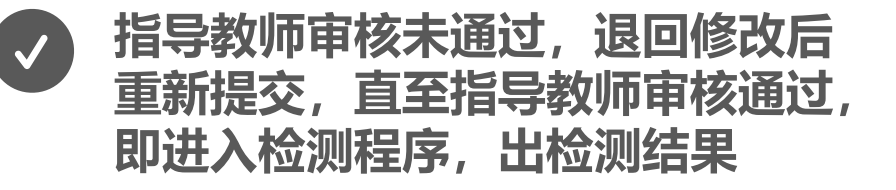

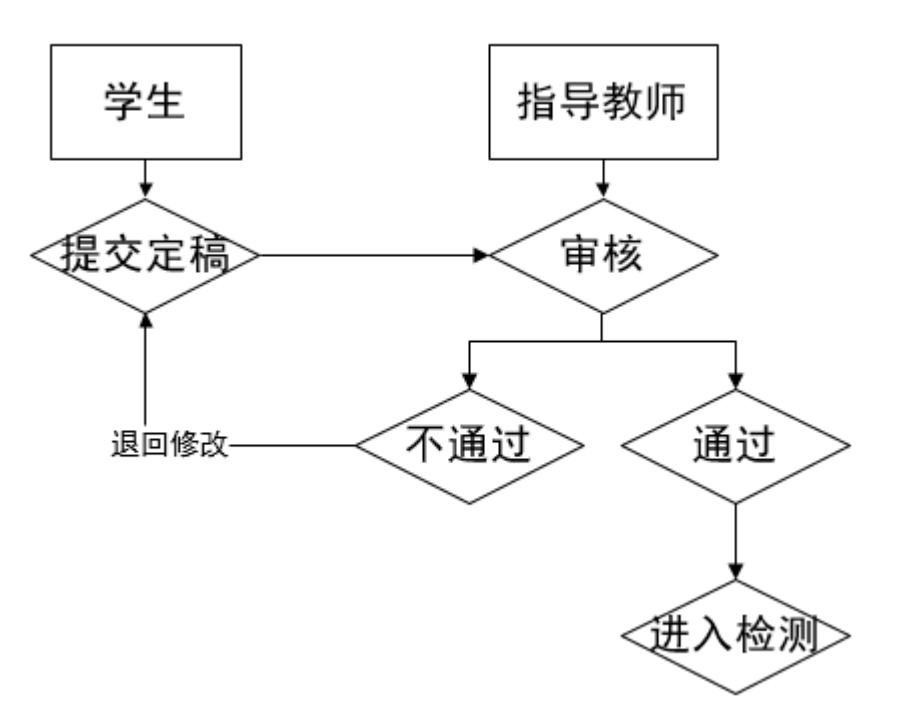

#### 【2】 查看提交、审核毕业论文(设计)情况

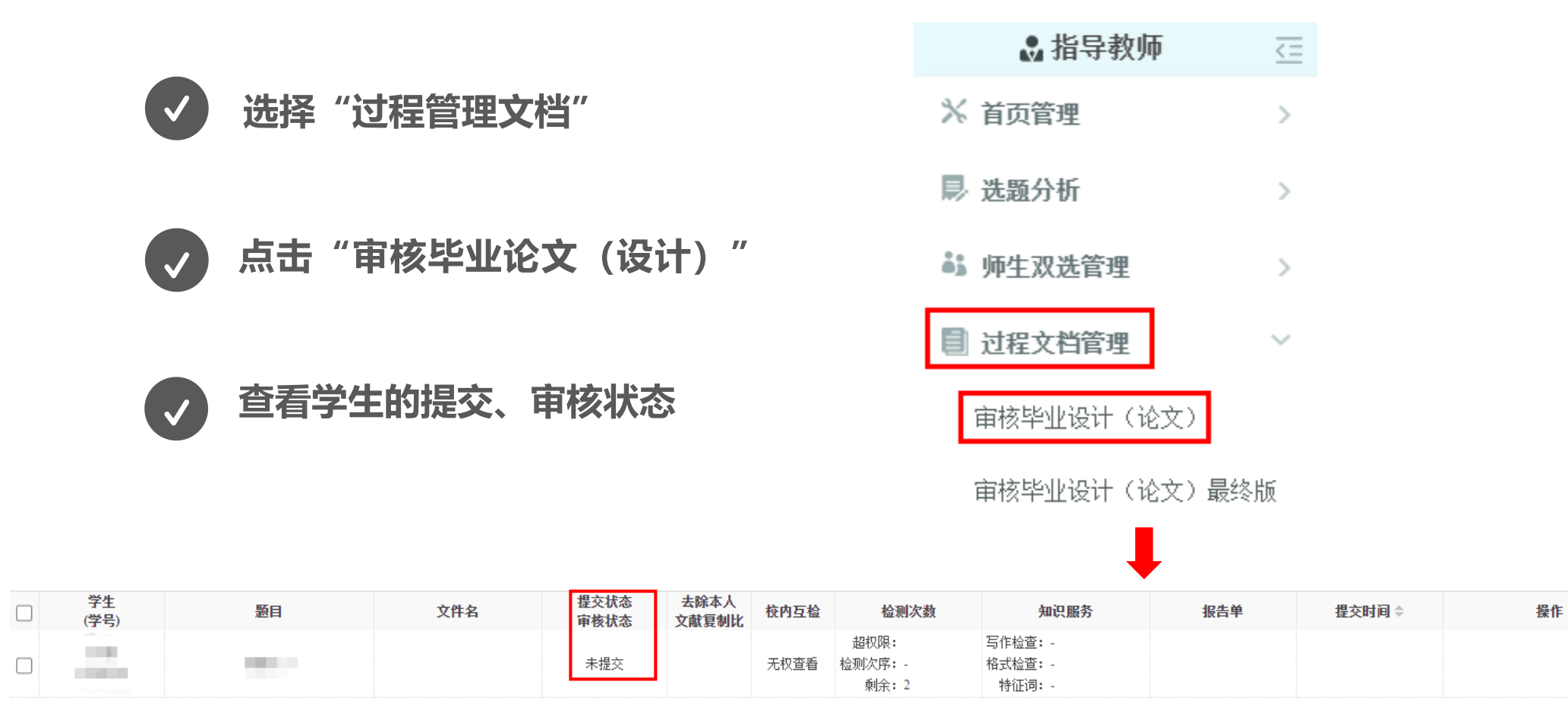

#### 【3】 审核已提交的毕业论文(设计)

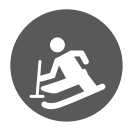

当学生对应查询、审核状态显示"等待指导教师审核",即学生已提交毕业论文 (设计),可点击"审核"按钮进入审核界面。

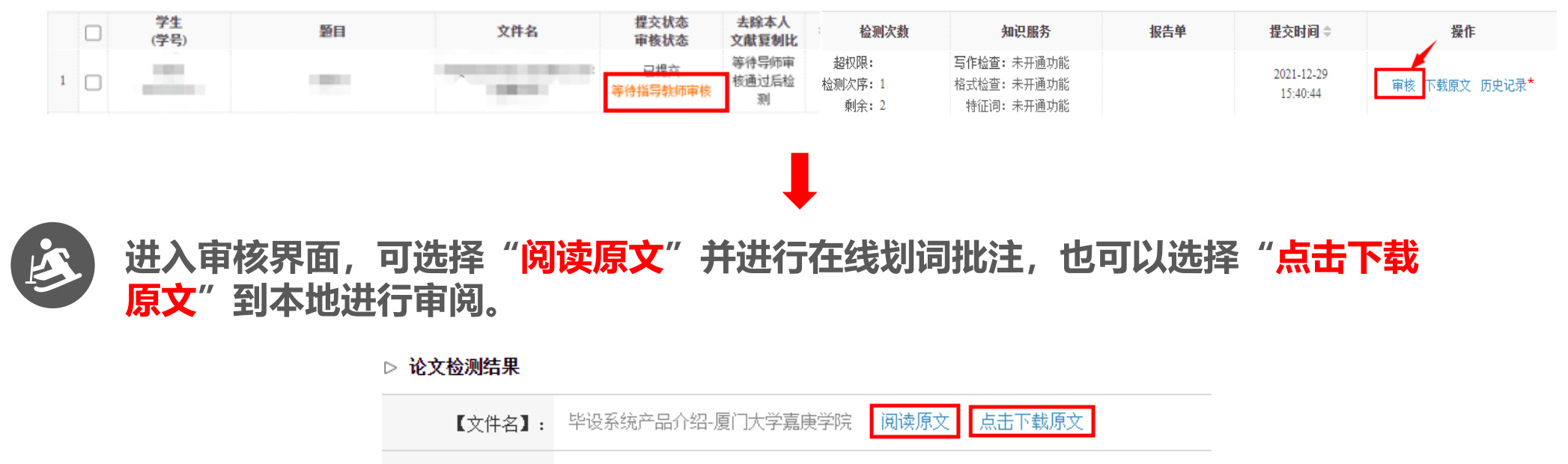

【去除本人复制比】: 等待导师审核通过后检测

【4】 确认审核结果

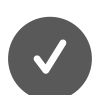

选择"通过"并提交 即自动进入检测程序,出检测结果。请老师慎 点,务必在判定学生论文可以参与检测的情况 下再点击审核通过。

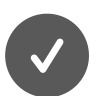

#### 选择"不通过"并提交

**则退回修改。**对应学生"提交、审核状态"处, 显示"审核不通过",需等待学生修改后再次 提交审核。

**提示:** 未通过审核者,当教师采用"阅读原 文"进行在线划词批注时,学生可在原文查看 教师批注意见;当教师采用"<u>点击下载原文</u>" 到本地进行审阅,教师可通过"添加附件"上 传批阅文档,供学生查阅批注意见。

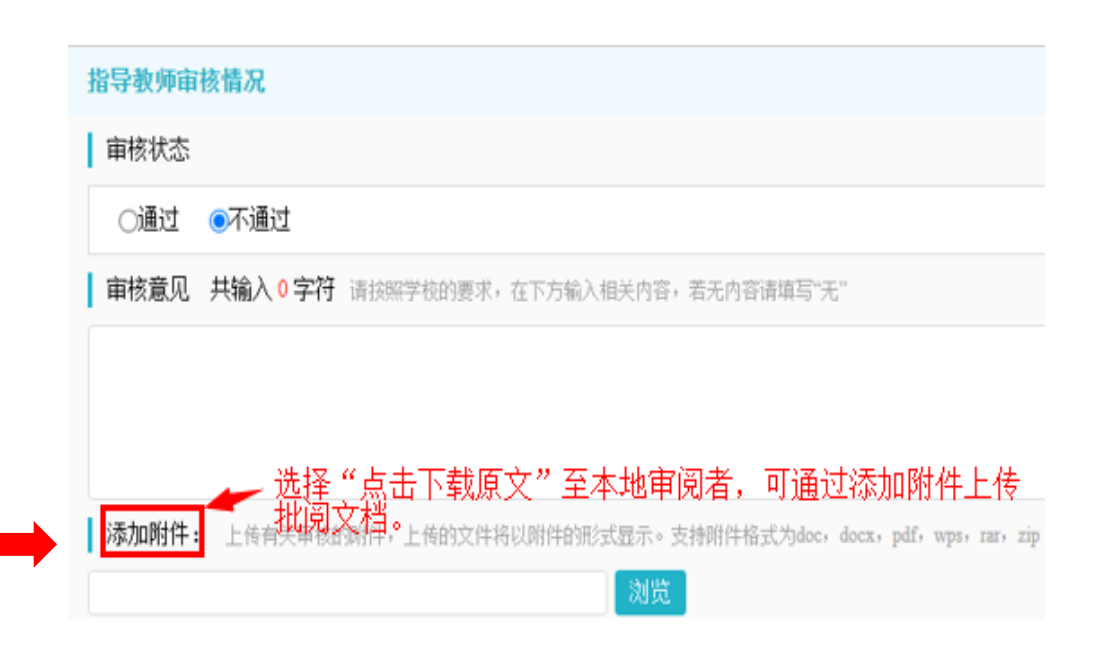

## PART 4 查看检测结果

#### 可查看检测结果,可下载检测报告;也可查看相关历史记录,查看下载历史提交审核文档。

|   | 学生<br>(学号) | 题目   | 文件名 | 提交状态<br>审核状态 | 去除本人<br>文献复制比 | 校内互检 | 检测次数                     | 知识服务                                  | 报告单     | 提交时间 ≑ | 操作                     |
|---|------------|------|-----|--------------|---------------|------|--------------------------|---------------------------------------|---------|--------|------------------------|
| 1 |            | 1000 |     | 未提交          |               | 无权查看 | 超权限:<br>检测次序: -<br>剩余: 2 | 写作检查: -<br>格式检查: -<br>特征词: -          |         |        |                        |
| 2 |            | -    |     | 已提交<br>审核通过  | 14.1%         | 无权查看 | 超权限:<br>检测次序: 1<br>剩余: 1 | 写作检查:未开通功能<br>格式检查:未开通功能<br>特征词:未开通功能 | 选择报告单 🗸 |        | 文档详情<br>检测结果 下载原文 历史记录 |

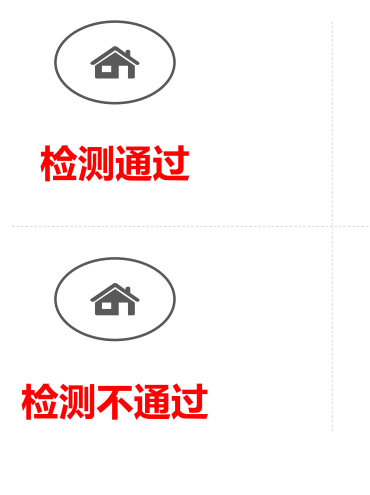

跟进学生修改

及后续提交二

次检测审核

#### ▷ 审核情况

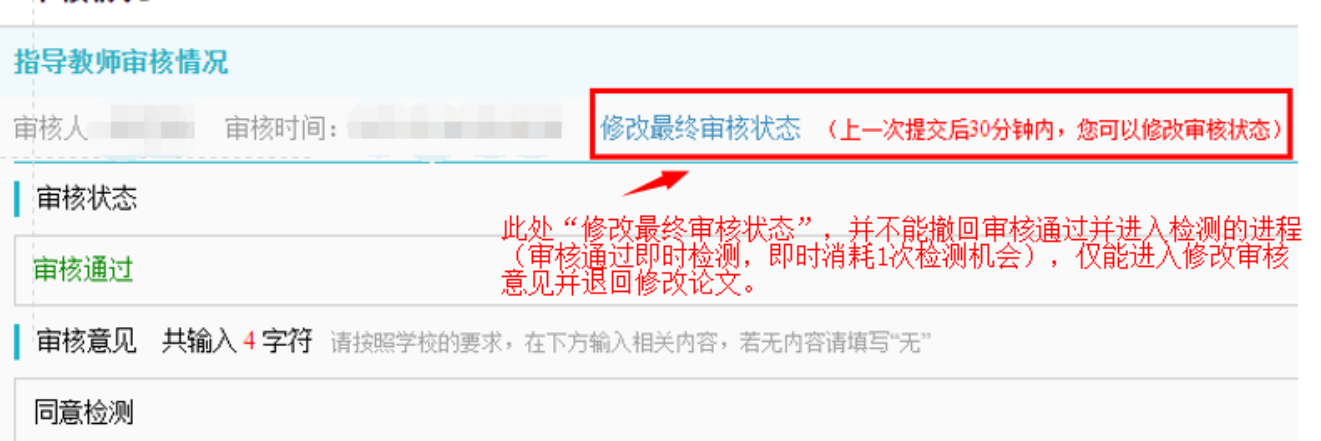

### PART 5 审核学生提交的毕业论文(设计)最终版

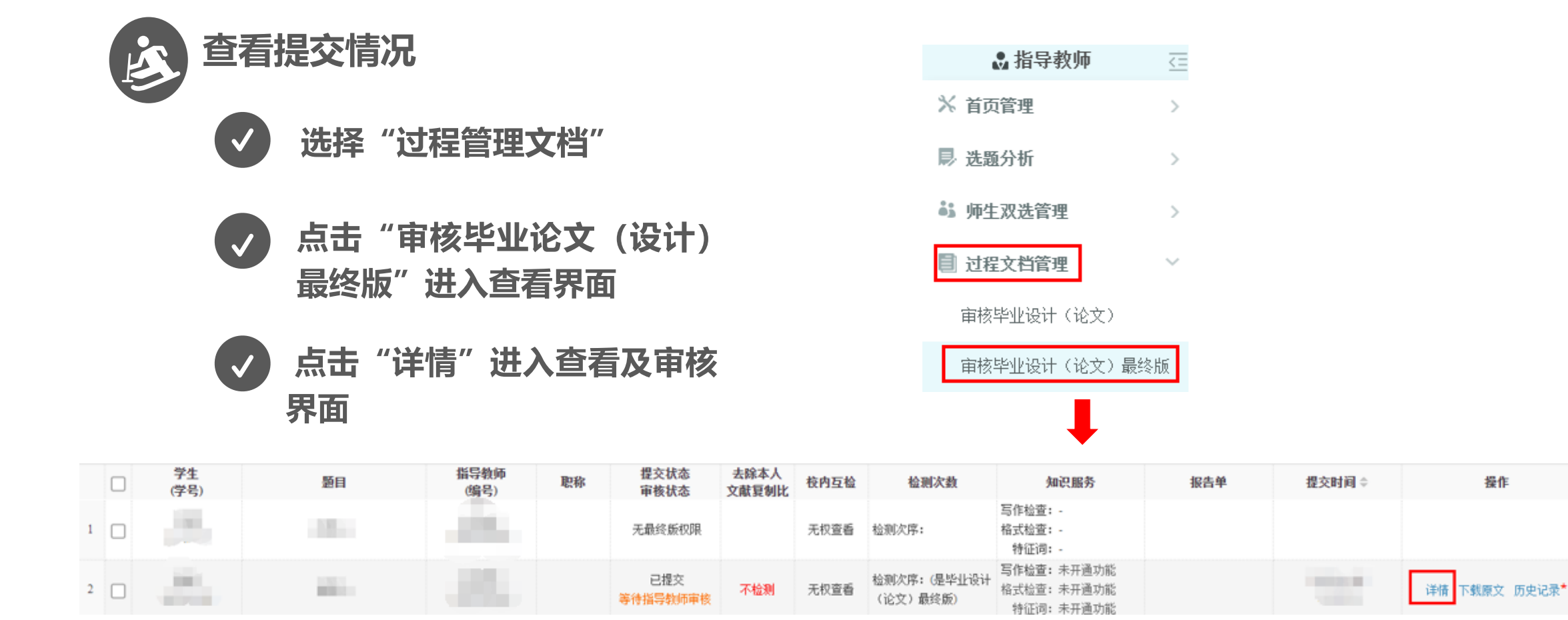

审核并确认审核结果——审核流程基本同检测稿审核,但最终稿无需检测,审核通过即存档; 审核不通过,需跟进学生修改及后续提交。